## Placing a Show On Sale

Once you have built your Shows and added your showing dates, you are ready to place them on-sale.

1. Right-click the **Showing** date and select **Properties.** (Image 1)

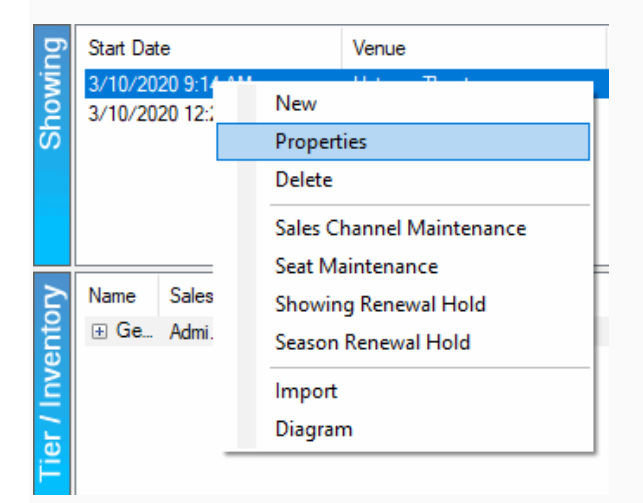

Image 1

2. Click the Sales Channels tab. (Image 2)

| A Show: 17th Annu 🕂 | al Game Developers Choice Awards —                               |    | ×      |
|---------------------|------------------------------------------------------------------|----|--------|
| Events              |                                                                  |    | 104594 |
| Sales Char          |                                                                  |    |        |
| 6.00100             | Mai (2)                                                          |    |        |
| 100                 | anne Trans                                                       |    |        |
| facilità<br>Gargas  | Tang. No. 1.10 (P. 110) (E. Discoversion)<br>( Marco I. M. 1999) |    |        |
| 0.00                | 0 0000-100                                                       |    |        |
| 6ac.5ac.50          |                                                                  |    |        |
| -                   |                                                                  |    |        |
| Course Trade        |                                                                  |    |        |
| Caller              |                                                                  |    |        |
| General Con-        | D 22 manufactures                                                |    |        |
| cardialian          | 000110.0                                                         |    |        |
| Control             | 00011-0                                                          |    |        |
|                     |                                                                  |    |        |
| Delete Se           | aat Maintenance OK Cancel                                        | Ap | oly    |
| mage 2              |                                                                  |    |        |

3. Check the boxes next to the **Sales Channels** that need to be available for purchase. (Image 3)

| A Show: | : 17th Annual Ga                        | ime Develop | ers Choice Awards     |                              |                          |            |         | -           |      | ×      |
|---------|-----------------------------------------|-------------|-----------------------|------------------------------|--------------------------|------------|---------|-------------|------|--------|
|         | Events                                  |             |                       |                              |                          |            |         |             |      | 104594 |
| General | Sales Channels                          | Delivery In | nages Ticket Verbiage | Web Control Web Descriptives | Confirmation Included St | norts Note | s       |             |      |        |
| Sales   | Channel                                 |             | Start Date            | End Date                     | Enforce Min              | Max        | Enabled | Display Mes | sage |        |
|         | 1940 (Mar 1946                          | Ð           |                       | D. D. C. B. S. M.            |                          |            |         |             |      |        |
|         | n fan i Chine Sann<br>Is ferstere Sanna |             |                       | p manual and                 |                          |            |         |             |      |        |
|         | Contractory                             |             |                       |                              |                          |            |         |             |      |        |
|         |                                         |             |                       |                              |                          |            |         |             |      |        |
|         |                                         |             |                       |                              |                          |            |         |             |      |        |
|         |                                         |             |                       |                              |                          |            |         |             |      |        |
|         |                                         |             |                       |                              |                          |            |         |             |      |        |
|         |                                         |             |                       |                              |                          |            |         |             |      |        |
|         |                                         |             |                       |                              |                          |            |         |             |      |        |
|         |                                         |             |                       |                              |                          |            |         |             |      |        |
|         |                                         |             |                       |                              |                          |            |         |             |      |        |
| Delete  | e Seat Ma                               | aintenance  |                       |                              |                          |            | ОК      | Cancel      | Арр  | oly    |

Image 3

4. Adjust the **Start Date** next to the date on which you want these tickets to be available for purchase. (Image 4)

|   | A Show  | 17th Annual Ga                 | ime Develop | ers Choice Awards     |                   |                          |                   |           | -          |        |   |
|---|---------|--------------------------------|-------------|-----------------------|-------------------|--------------------------|-------------------|-----------|------------|--------|---|
|   |         | Events                         |             |                       |                   |                          |                   |           |            | 104594 | 4 |
|   |         |                                |             |                       |                   |                          |                   |           |            | 101001 | _ |
|   | General | Sales Channels                 | Delivery I  | mages Ticket Verbiage | Web Control Web [ | Descriptives Confirmatio | n Included Shorts | Notes     |            |        |   |
|   | Sales   | Channel                        |             | Start Date            | End Date          | Enfo                     | rce Min Max       | x Enabled | Display Me | essage |   |
|   | 0.0     | i dan disering<br>Angelang dan | b<br>b      | 03/10/2020 12:00 AM   | 1 🛛 🖛             | 8=8 () ()                |                   |           |            |        |   |
|   | 0.4     |                                |             | 03/10/2020 12:00 AM   | 1 🖳 🖛             | P=# () ()                |                   |           |            |        |   |
|   | Cost    | a contra la property           |             |                       |                   |                          |                   |           |            |        |   |
|   |         |                                |             |                       |                   |                          |                   |           |            |        |   |
|   |         |                                |             |                       |                   |                          |                   |           |            |        |   |
|   |         |                                |             |                       |                   |                          |                   |           |            |        |   |
|   |         |                                |             |                       |                   |                          |                   |           |            |        |   |
|   |         |                                |             |                       |                   |                          |                   |           |            |        |   |
|   |         |                                |             |                       |                   |                          |                   |           |            |        |   |
|   |         |                                |             |                       |                   |                          |                   |           |            |        |   |
| [ | Delete  | e Seat Ma                      | aintenance  | ]                     |                   |                          |                   | ОК        | Cancel     | Apply  |   |

Image 4

5. Adjust the **End Date** to the date and time you want sales to end. **NOTE:** Some organizations have preset **Event Defaults** that will automatically calculate how many hours before or after an event for a specific sales channel to end sales (i.e. Web Sales end 2 hours prior to the start of the concert, Box Office Sales end 4 hours after the concert). (Image 5)

|   | A Show: | 17th Annual Ga | me Developers ( | Choice Awards | 5          |                       |            |                   |            |         | -         |        | ×      |
|---|---------|----------------|-----------------|---------------|------------|-----------------------|------------|-------------------|------------|---------|-----------|--------|--------|
|   |         | Events         |                 |               |            |                       |            |                   |            |         |           |        | 104594 |
|   | General | Sales Channels | Delivery Image  | s Ticket Verb | iage Web C | ontrol Web Descriptiv | ves Confin | mation Included S | horts Note | 5       |           |        |        |
|   | Sales   | Channel        |                 | Start Date    |            | End Date              |            | nforce Min        | Max        | Enabled | Display M | essage |        |
|   | 0.0     |                |                 |               | 6 B (      | 03/10/2020 09:14 AI   | M 🔲 🔻      |                   |            |         |           |        |        |
|   | 6-      |                |                 |               |            | 03/10/2020 07:14 AI   | M          |                   |            | 0       |           |        |        |
|   | (Crise  | i and have     |                 |               |            |                       |            |                   |            |         |           |        |        |
|   |         |                |                 |               |            |                       |            |                   |            |         |           |        |        |
|   |         |                |                 |               |            |                       |            |                   |            |         |           |        |        |
|   |         |                |                 |               |            |                       |            |                   |            |         |           |        |        |
|   |         |                |                 |               |            |                       |            |                   |            |         |           |        |        |
|   |         |                |                 |               |            |                       |            |                   |            |         |           |        |        |
|   |         |                |                 |               |            |                       |            |                   |            |         |           |        |        |
| [ | Delete  | seat Ma        | intenance       |               |            |                       |            |                   |            | ОК      | Cancel    | Ap     | ply    |

Image 5

6. Enforce Min Max allows you to create a Minimum number of tickets and a Maximum number of tickets that the customer is allowed to purchase. (Image 6)

| A Show: | 17th Annual Ga                                                   | me Developers | Choice Awards      |                |                  |              |             |             |         | -          |        | ×      |
|---------|------------------------------------------------------------------|---------------|--------------------|----------------|------------------|--------------|-------------|-------------|---------|------------|--------|--------|
|         | Events                                                           |               |                    |                |                  |              |             |             |         |            |        | 104594 |
| General | Sales Channels                                                   | Delivery Imag | ges Ticket Verbiag | e Web Control  | Web Descriptives | Confirmation | Included SI | norts Notes |         |            |        |        |
| Sales   | Channel                                                          |               | Start Date         | End            | l Date           | Enfor        | ce Min      | Max         | Enabled | Display Me | essage |        |
| 0.4     | Sp. Max Sec<br>Sp. Office Sec<br>Control Sec<br>Control Security |               |                    | # <u>p</u> 101 |                  |              | 1 👳         | 6           |         |            |        |        |
| Delete  | e Seat Ma                                                        | intenance     |                    |                |                  |              |             |             | ОК      | Cancel     | Ap     | ply    |

Image 6

7. **Display Message** allows you to add a specific message that will appear online if the event has no more inventory left to sell or if you do not want tickets to be available (e.g. *Rush Line Only, Sold Out*, etc.) (Image 7)

| A Show  | : 17th Annual Ga | ame Develo | pers Ch | oice Awards     |            |                 |                |            |              |         | -       | -     |       | ×      |
|---------|------------------|------------|---------|-----------------|------------|-----------------|----------------|------------|--------------|---------|---------|-------|-------|--------|
|         | Events           |            |         |                 |            |                 |                |            |              |         |         |       |       | 104594 |
| General | Sales Channels   | Delivery   | Images  | Ticket Verbiage | Web Contro | Web Descriptive | s Confirmation | Included S | Shorts Notes |         |         |       |       |        |
| Sales   | channel          |            | St      | art Date        | E          | nd Date         | Enfor          | ce Min     | Max          | Enabled | Display | y Mes | ssage |        |
|         | City Olive Inte  | Ð          |         |                 |            | 100010          |                |            |              |         |         |       |       |        |
|         |                  | 9          |         |                 |            |                 |                |            |              |         | I Sold  | Out   |       | 1      |
| Crist   | a lana kayan     |            |         |                 |            |                 |                |            |              |         |         |       |       | i      |
|         |                  |            |         |                 |            |                 |                |            |              |         |         | _     |       | -      |
|         |                  |            |         |                 |            |                 |                |            |              |         |         |       |       |        |
|         |                  |            |         |                 |            |                 |                |            |              |         |         |       |       |        |
|         |                  |            |         |                 |            |                 |                |            |              |         |         |       |       |        |
|         |                  |            |         |                 |            |                 |                |            |              |         |         |       |       |        |
|         |                  |            |         |                 |            |                 |                |            |              |         |         |       |       |        |
|         |                  |            |         |                 |            |                 |                |            |              |         |         |       |       |        |
|         |                  |            |         |                 |            |                 |                |            |              |         |         |       |       |        |
|         |                  |            |         |                 |            |                 |                |            |              |         |         |       |       |        |
| Delete  | e Seat Ma        | aintenance |         |                 |            |                 |                |            |              | ОК      | Cancel  |       | Арр   | oly    |

## Image 7

8. Once you have enabled the **Sales Channels** and set your on-sale dates and times, click **OK** to save the information.